# **Integrar API Comercia en Windows**

A pesar de que la documentación enviada por Comercia está completa, resulta confusa o puede dar por sentado ciertas cosas que no resultan tan sencillas. Por este motivo, se desarrolla la siguiente documentación del paso a paso para integrar el TPV en las diversas aplicaciones o proyectos que requieran del servicio.

### Paso 1. Preparación del hardware.

Encender y conectar datáfono al PC objetivo de integración. La conexiones serán:

- Del adaptador a la corriente.
- Del adaptador al PC por USB macho-macho
- Del adaptador al terminal o soporte.

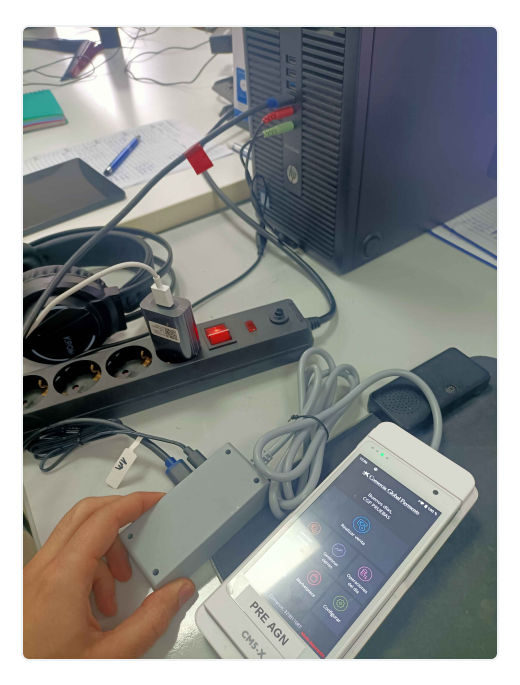

Conectar el datáfono a la red wifi (**en caso de PRODUCCIÓN debería hacerlo el distribuidor**) o por Ethernet a la red.

# Paso 2. Preparación del software.

Para empezar nos vamos a dirigir a la **raíz del disco duro** y vamos a **crear una carpeta llamada "Comercia" y dentro de esta descomprimiremos el siguiente archivo:** InStorePaymentApiv0.9.0Dev.7z Una vez tengamos la carpeta, **la renombraremos** quitando la versión **dejando el nombre como InStorePaymentApi**, dentro deberemos tener una estructura de archivos así:

| Cer               | 20.410     | ?          | Carpeta de archivos | 08/08/2024 12:06 |          |
|-------------------|------------|------------|---------------------|------------------|----------|
| static            | 1.710.695  | ?          | Carpeta de archivos | 08/08/2024 12:06 |          |
| - Templates       | 36.958     | ?          | Carpeta de archivos | 08/08/2024 12:06 |          |
| 🖵 config.json     | 101        | ?          | JSON File           | 11/12/2024 12:52 | 2E8BC9F7 |
| Install-InStore-P | 470        | ?          | Archivo por lotes   | 19/04/2023 9:07  | 51DA0B07 |
| 📧 InStorePayment  | 24.689.372 | 24.205.920 | Aplicación          | 09/08/2024 12:05 | D1C3250A |
| 😒 InStorePayment  | 121        | ?          | Acceso directo a l  | 07/11/2023 13:18 | 90A39B3D |
| 😒 InStorePayment  | 58         | ?          | Acceso directo a l  | 30/10/2023 10:03 | 8F87A82A |
| 📧 nssm.exe        | 294.912    | ?          | Aplicación          | 31/08/2014 17:34 | 33C3919D |
| Remove-InStore    | 54         | ?          | Archivo por lotes   | 19/04/2023 9:07  | F170588D |
| 💿 Start-Windows   | 34         | ?          | Archivo por lotes   | 19/04/2023 9:07  | 4768B695 |
| 💿 Stop-Windows    | 33         | ?          | Archivo por lotes   | 19/04/2023 9:07  | 46624F3D |

Continuaremos abriendo **la terminal de Windows como Administrador**. En la barra de búsqueda de Windows escribiremos "CMD" y aparecerá como resultado el programa "Símbolo de sistema". Haremos clic derecho encima de él y pulsaremos "Abrir como administrador".

Una vez abierta, **escribiremos el comando "cd" seguido de la ruta de la carpeta que hemos descomprimido.** Ejemplo:

#### cd C:\Comercia\InStorePaymentApiv0.9.0Dev

Después usaremos el comando "dir" para ver los archivos de la carpeta y saber que estamos en el sitio correcto:

```
C:\Comercia\InStorePaymentApiv0.9.0Dev≻dir
El volumen de la unidad C no tiene etiqueta.
El número de serie del volumen es: EA59-9650
Directorio de C:\Comercia\InStorePaymentApiv0.9.0Dev
20/01/2025 13:06
                    <DIR>
20/01/2025 13:06
                    <DIR>
08/08/2024 11:06
20/01/2025 13:06
                    <DIR>
                                   Cer
                               101 config.json
20/01/2025 12:37 <DIR>
                                   db
20/01/2025 12:41 <DIR>
                                   dbt
19/04/2023 08:07
                               470 Install-InStore-Payment-Api-Dev.bat
09/08/2024 11:05
                        24.689.372 InStorePaymentApiDev.exe
07/11/2023 13:18
                               121 InStorePaymentApiDevRegister.url
30/10/2023 10:03
                                58 InStorePaymentApiDevRegisterHttps.url
20/01/2025 12:37
                    <DIR>
                                   Logs
31/08/2014 16:34
                           294.912 nssm.exe
19/04/2023 08:07
                                54 Remove-InStore-Payment-Api-Dev.bat
19/04/2023 08:07
                                34 Start-Windows-Service-Dev.bat
08/08/2024 11:06
                    <DIR>
                                   static
19/04/2023 08:07
                                33 Stop-Windows-Service-Dev.bat
                   <DIR>
08/08/2024 11:06
                                  Templates
                             24.985.155 bytes
              9 archivos
              8 dirs 89.006.424.064 bytes libres
```

#### Ahora **escribiremos la palabra "Install" y si pulsamos Tabulador se nos debería autocompletar de la siguiente manera:**

Install-InStore-Payment-Api-Dev.bat

Ejecutamos pulsando Enter.

Para **saber si se está ejecutando la API con éxito** en nuestro PC, abriremos el administrador de tareas y en la pestaña servicios deberá aparecer el siguiente servicio:

| Deserves Deserves Ulister      | and a sur  | in in a laisia Unumina Datallas S     | envicios             |                |   |
|--------------------------------|------------|---------------------------------------|----------------------|----------------|---|
| Procesos Rendimiento Histor    | iai de api | Icaciones Inicio Osuarios Detailes 3  | ervicios             |                |   |
| Nombre                         | PID        | Descripción                           | Estado               | Grupo          | 1 |
| 🔍 icssvc                       |            | Servicio de zona con cobertura inalá  | Detenido             | LocalServiceN  |   |
| 🔍 igfxCUlService2.0.0.0        |            | Intel(R) HD Graphics Control Panel S  | Detenido             |                |   |
| 🔍 IKEEXT                       |            | Módulos de creación de claves de IP   | Detenido             | netsvcs        |   |
| 🔍 InstallService               | 688        | Servicio de instalación de Microsoft  | En ejecución netsvcs |                |   |
| 🔍 InStore-Payment-Api-Dev      | 4624       | InStorePaymentApiDev                  | En ejecución         |                | 1 |
| 🔍 Intel(R) Capability Licensin |            | Intel(R) Capability Licensing Service | Detenido             |                |   |
| 🔍 Intel(R) TPM Provisioning S  |            | Intel(R) TPM Provisioning Service     | Detenido             |                |   |
| 🔍 iphlpsvc                     | 3872       | Aplicación auxiliar IP                | En ejecución         | NetSvcs        |   |
| lpOverUsbSvc                   | 3308       | Windows Phone IP over USB Transpo     | En ejecución         |                | ł |
| k lpxlatCfgSvc                 |            | Servicio de configuración de traslaci | Detenido             | LocalSystemN   |   |
| ihi_service                    | 4128       | Intel(R) Dynamic Application Loader   | En ejecución         |                |   |
| 🐍 Keylso                       | 800        | Aislamiento de claves CNG             | En ejecución         |                |   |
| 👫 KtmRm                        |            | KTMRM para DTC (Coordinador de tr     | Detenido             | NetworkServic  |   |
| LanmanServer                   | 3388       | Servidor                              | En ejecución         | netsvcs        |   |
| 🔍 LanmanWorkstation            | 3136       | Estación de trabajo                   | En ejecución         | NetworkService |   |
| lfsvc                          | 7536       | Servicio de geolocalización           | En ejecución         | netsvcs        |   |
| LicenseManager                 | 8612       | Servicio de administrador de licencia | En ejecución         | LocalService   |   |
| 🐍 lltdsvc                      |            | Asignador de detección de topologí    | Detenido             | LocalService   |   |
| lmhosts                        | 2688       | Aplicación auxiliar de NetBIOS sobre  | En ejecución         | LocalServiceN  |   |
| LMS                            | 3444       | Intel(R) Management and Security A    | En ejecución         |                |   |
| LSM                            | 1060       | Administrador de sesión local         | En ejecución         | DcomLaunch     |   |
| 🐍 LxpSvc                       |            | Servicio de experiencia de idioma     | Detenido             | netsvcs        |   |
| LyssManager                    | 12468      | LyssManager                           | En eiecución         | netsvos        | ٩ |

Seguidamente, **abrimos el navegador y escribimos en la barra de direcciones** "**localhost:3000**" para obtener una ventana así:

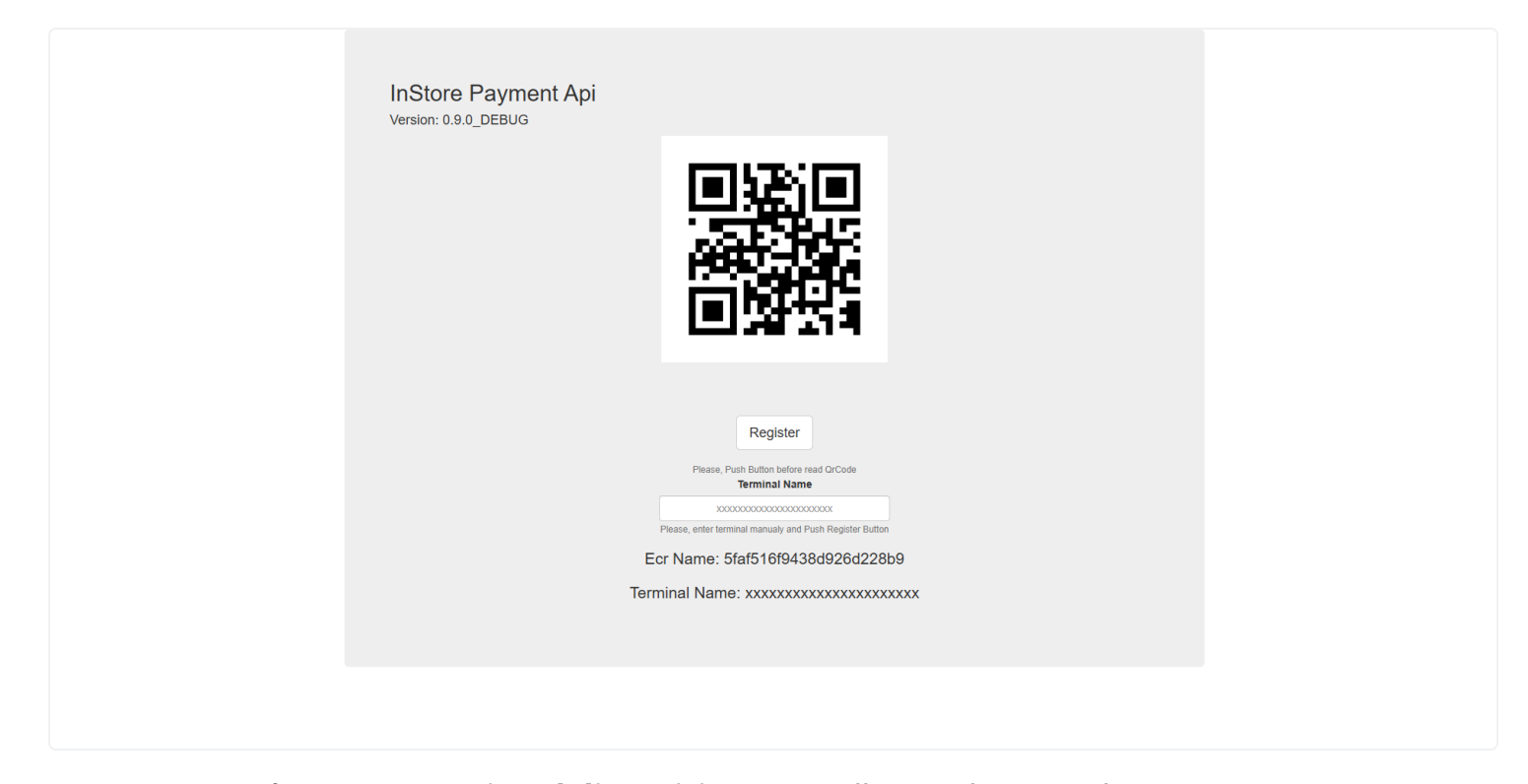

Esto nos servirá para **emparejar el dispositivo**. Para ello, en el terminal ir a **Configurar>Otros>Supervisor y pedirá una contraseña.** En el datáfono usado para crear esta documentación, no tenía contraseña y pulsando el botón verde nos deja continuar. Consultar en proyectos posteriores la contraseña al proovedor del servicio.

Ahora pulsamos la opción "Ir al launcher" y buscamos la aplicación "InStorePaymentApi".

De nuevo **pide contraseña** y de nuevo tenemos la misma situación anterior. Esta vez, no tenemos contraseña, en situaciones posteriores se deberá consultar. **Pulsamos validar** y nos aparece la siguiente ventana:

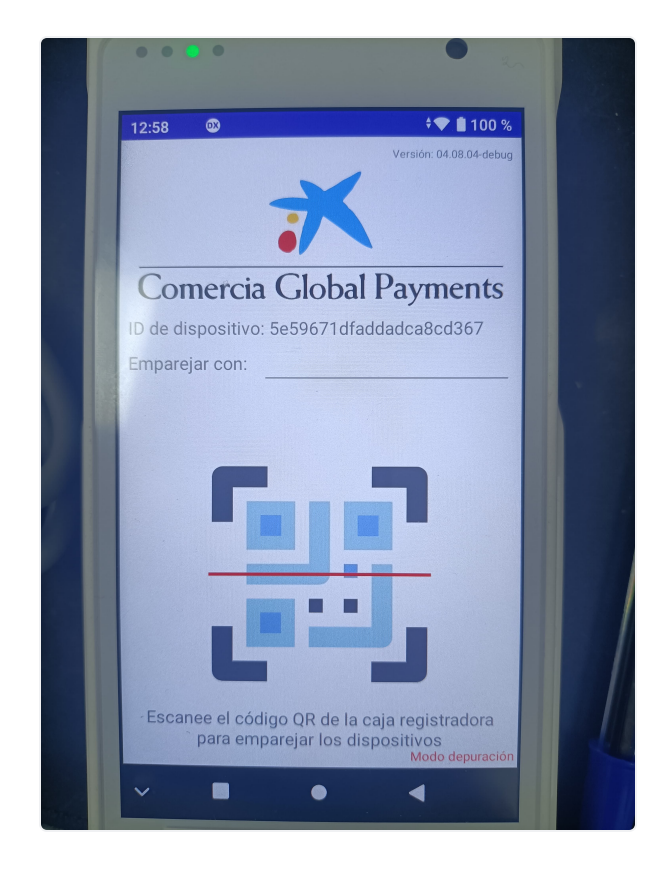

Podemos vincular de manera manual introduciendo en el campo "Emparejar con" el ID correspondiente al campo "Ecr Name" de la imagen anterior e introduciendo en el PC en el campo "Terminal Name" el dato correspondiente al campo "ID de dispositivo" (Registro Manual).

Aunque **la forma más cómoda es pulsando en el icono del QR en el datáfono y escaneando el código del PC.** 

Si recargamos la página en el navegador podremos ver si el emparejamiento ha sido satisfactorio si tenemos ambos datos en pantalla:

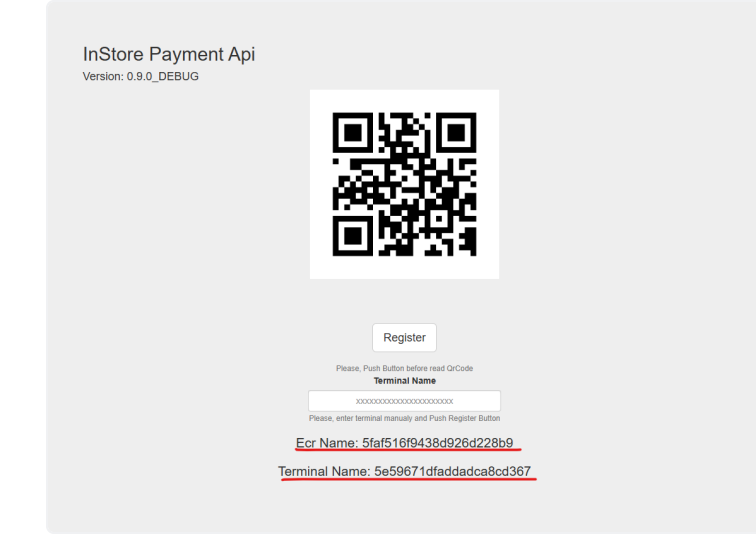

## Paso 3. Probar pagos (Para desarrolladores)

Importamos la siguiente colección a POSTMAN:

Arquitectura Agnostica - Colección Postman.JSON

Si hemos seguidos todos los pasos anteriores bien, la colección traer por defecto scripts que manejan todos los parámetros y datos sin necesidad de rellenar nosotros nada.

Si deberemos que cambiar un parámetro en la configuración general de la colección:

• Pincharemos sobre la colección "Arquitectura Agnostica Copy"

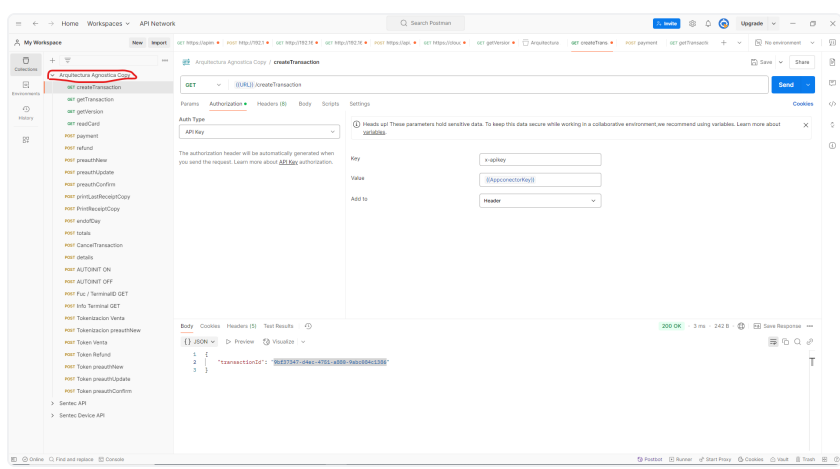

Vamos a la pestaña Variables:

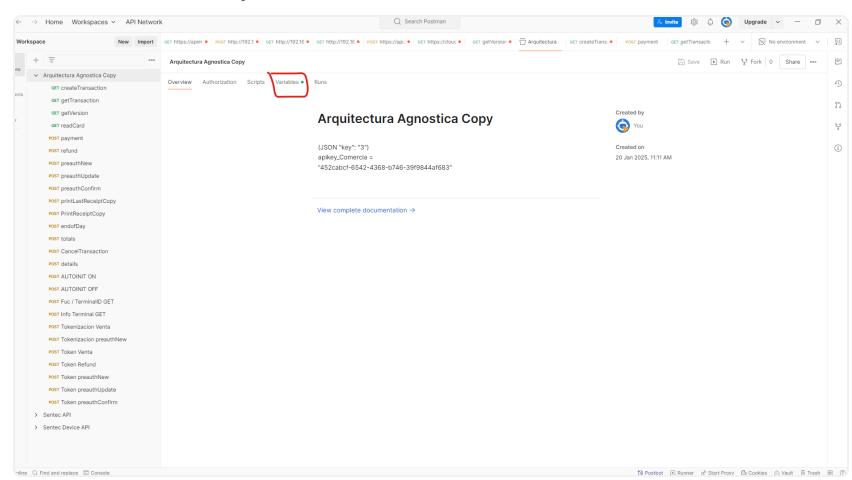

 La variable URL seleccionada deberá ser la primera o la que tiene como valor "<u>http://localhos</u> <u>t:3000/v1</u>".

| ly work | Ispace New Impo                                 | et of https://apin                            | n • Post http://792.1 • GET http://792.16 • GET http://                                                                                                    | 2.1/102.10 • Post https://api. • GET https://clouc • G                    | to perversion • C Argunecture del createritaris • Polar payment del permanances + • Eg no en | whomme |  |  |  |
|---------|-------------------------------------------------|-----------------------------------------------|----------------------------------------------------------------------------------------------------|---------------------------------------------------------------------------|----------------------------------------------------------------------------------------------|--------|--|--|--|
|         | + =                                             | Arquitectur                                   | a Agnostica Copy                                                                                                    |                                                                           | 🖾 Save 🖝 Ran 🦞 Fork 0                                                                        | Share  |  |  |  |
| tions   | <ul> <li>Arquitectura Agnostica Copy</li> </ul> |                                               |                                                                                                    |                                                                           |                                                                                              |        |  |  |  |
|         | 967 createTransaction                           | Overview Authorization Scripts Werkables Runs |                                                                                                    |                                                                           |                                                                                              |        |  |  |  |
|         | our getTransaction                              | There exists                                  |                                                                                                    | an man should be fasting undefine                                         |                                                                                              |        |  |  |  |
|         | 967 getVersion                                  |                                               | Trease Remotes all species to the Original and as requests, their mark account sectors                                                                                                    |                                                                           |                                                                                              |        |  |  |  |
|         | our readCard                                    | Q filters                                     | Q, f'ller verlables                                                                                                    |                                                                           |                                                                                              |        |  |  |  |
|         | Post payment                                    |                                               | Variable                                                                                                    | Initial value                                                             | Current value                                                                                |        |  |  |  |
|         | Pott refund                                     |                                               | URL                                                                                                    | http://ocalhost.3000/v1                                                   | http://loga/host.3000/v1                                                                     |        |  |  |  |
|         | Post preautitives                               |                                               | 1101                                                                                                    | N844-0782 158 10 102-1000/v1                                              | https://202168.10.002-1000.v1                                                                |        |  |  |  |
|         | and consult Confirm                             |                                               |                                                                                                    |                                                                           |                                                                                              |        |  |  |  |
|         | POST printLastReceiptCopy                       |                                               | CHL.                                                                                                    | utbe3/45/16610/124/30000V1                                                | http://www.tee.to.toic.autor/v1                                                              |        |  |  |  |
|         | PORT PrintRepeiptCopy                           |                                               | URL                                                                                                    | https://192.168.10.123.3000/v1                                            | https://192.168.10.123.3010/v1                                                               |        |  |  |  |
|         | Post endofDay                                   |                                               | DeviceID                                                                                                    | ad1cc7cfdbae0958f6deaa                                                    | a61cc7cfdbae0958P8deaa                                                                       |        |  |  |  |
|         | POST totala                                     |                                               | DeviceID                                                                                                    | 9a78c75bd0861c2cab7c                                                      | 9a78c75bd3861c2cab7c                                                                         |        |  |  |  |
|         | Post CancelTransaction                          |                                               | AppconectorKey                                                                                                    | 452cabct-0542-4308-b746-3999844a4083 452cabct-0542-4308-b746-3999844a4083 |                                                                                              |        |  |  |  |
|         | POST details                                    |                                               | customerid                                                                                                    | 123456789                                                                 | 123456789                                                                                    |        |  |  |  |
|         | PORT AUTOINIT ON                                |                                               | token                                                                                                    |                                                                           |                                                                                              |        |  |  |  |
|         | POST AUTOINIT OFF                               |                                               | m function internal                                                                                                    |                                                                           |                                                                                              |        |  |  |  |
|         | PORT Fuc / TerminalID GET                       |                                               | had been and had been as a second second sec |                                                                           | 0                                                                                            |        |  |  |  |
|         | Posif Info Terminal GET                         |                                               | inicolose .                                                                                                    |                                                                           |                                                                                              |        |  |  |  |
|         | Tokanización vanta                              | 2                                             | paymentApp                                                                                                    | comercia                                                                  | conerca                                                                                      |        |  |  |  |
|         | 2017 Token Venta                                |                                               | currency/Code                                                                                                    | EUR                                                                       | EUR                                                                                          |        |  |  |  |
|         | POLT Token Refund                               | <b>Z</b>                                      | printReceipt                                                                                                    | 1                                                                         | 1                                                                                            |        |  |  |  |
|         | POST Token preauthNew                           |                                               | importeSecuencial                                                                                                    | 1                                                                         | 4                                                                                            |        |  |  |  |
|         | FORT Token preauthUpdate                        | <b>v</b>                                      | incremento                                                                                                    | 1                                                                         | 1                                                                                            |        |  |  |  |
|         | POST Token presuthConfirm                       |                                               | and and                                                                                                    |                                                                           |                                                                                              |        |  |  |  |

Descargar en Android la aplicación *Visa Mobile CDET* disponible en la PlayStore. Con esta aplicación, seleccionando las tarjetas 9 o 10 (suelen dar menos fallos) y activando el NFC en el dispositivo android, se pueden probar los pagos en el datáfono.

Para ello, usaremos en postman primero el método GET "*createTransaction*". La respuesta será una ID que automáticamente se guarda en una variable en Postman como se ha comentado anteriormente.

Después usaremos el método POST "*payment*" y al lanzarlo con el datáfono conectado y emparejado debería saltar la operación con valores muy pequeños.